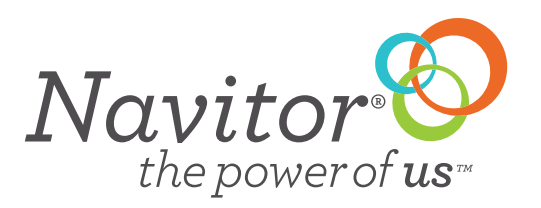

# **QUICK GUIDE · PLACING REORDERS**

Placing an online reorder has never been easier when you order on Navitor.com

To place a reorder on a previous order from Navitor.com simply go to the My Account page. Scroll down until you see the **Reorders (online orders only)** link.

We've updated your My Accounts page, which is now the default page after you login. You can even upload your own image to replace the one above (540px wide by 100px tall). Simply click the image to access the customize page.

If you are new to Navitor, please see this blog post to learn how to place orders and get assistance.

New products available for online ordering!

- Spot Color Business Cards
- Value Full Color Business Cards
- Posters
- Water Bottle Labels
- Mailing Labels

- Spot Post-it® Notes
- Economy Folders
- Extra Thick Business Cards
   Special Shaped Labels
- Foil & Embossed Combination Labo
- Foil & Embossed Combination Labels

## Order Center

Saved Carts (5) 20180910-01 | Shelby- NavMidwest 1 20180807-01 | Amber Allen 20180727-02 | Project-PO# BLANK 20180727-01 | Project-PO# BLANK 20180719-01 | Project-PO# BLANK

More Carts

Order History Reorders (online orders only) Pending Orders (0) Invoices

\_\_\_\_\_

Once there you can search for your previous order by the web order number, PO#, and customer phone number if it was entered in the previous order. Add in your information and click on **"Filter"** 

### Place Reorder (Online Orders Only)

| Filter Results |                |             |                         |                                                |                          |                                 |
|----------------|----------------|-------------|-------------------------|------------------------------------------------|--------------------------|---------------------------------|
| Placed After   | r: Select Date |             | Web Order Number: Filte | r By Web Order #                               | P.O. # / Project<br>Name | Filter By P.O. # / Project Name |
| Placed Before  | : 10/3/2018    |             | Customer Phone #: Filte | r By Phone #                                   |                          | Clear Filter                    |
| Creation Date  | Released On    | Web Order # | P.O. # / Project Name   | Last Name                                      | Phone #                  |                                 |
| 10/02/2018     | 10/02/2018     | 2000551840  | Eekhoff                 | Tracy Eekhoff                                  | 5073813916               | Start Reorder Receipt           |
| 10/01/2018     | 10/01/2018     | 2000551185  | Vicki Rudenick 100118   | Vicki Rudenick<br>(Located in NSP<br>Building) | 5073046365               | Start Reorder Receipt           |

Once you click filter the order information will show for that order. You can then either view the **"Receipt"** or click on **"Start Reorder"**. Here is a quick guide:

#### Start Reorder

Exact Reorder Changes to artwork Exact Reorder Changes to artwork Updating the quantity or stock Mailing location or method different Use this Start Reorder link to save time!

#### Receipt

View the suggested retail/list price Locate the wholesale merchandise and shipping charge Verify the ship to location Review and download a pdf proof Print my order confirmation If you click on **"Receipt"** the old order confirmation will show- note that you can toggle between the retail and the wholesale cost by clicking on the **"View List Price Order Confirmation"** 

#### Email Order Confirmation | Print Order Confirmation | View List Price Order Confirmation

#### Order Confirmation

An email confirmation has been sent with your order confirmation number and all other order information.

| Order Number | Order Date                | Shipping Method |
|--------------|---------------------------|-----------------|
| 2000204309   | 9/18/2018 10:34:50 AM CST | Local Pickup    |

| Billing Information                                                                            | Ship-To Address                                             | Order Reference                                                                        | Order Reference |  |  |
|------------------------------------------------------------------------------------------------|-------------------------------------------------------------|----------------------------------------------------------------------------------------|-----------------|--|--|
| Account #12345<br>Navitor Inc.<br>1625 Roe Crest Drive<br>Suite 103<br>North Mankato, MN 56003 | John Smith<br>100 Test St<br>Suite 103<br>Mankato, MN 56001 | Purchase Order:<br>Customer's Name:<br>Customer's Phone Number:<br>Customer's Company: |                 |  |  |

| Stock       | Quantity                                                                                                    | Price                                                              |  |
|-------------|----------------------------------------------------------------------------------------------------|--------------------------------------------------------------------|--|
| Yellow      | 100                                                                                                    | \$133.00                                                           |  |
| stock       | Order Sub-Total                                                                                                    | \$133.00                                                           |  |
| nable to    | Shinning & Processing \$0.00                                                                                                    |                                                                    |  |
|             | Shipping of rocessing                                                                                                    |                                                                    |  |
| NJ, NY, NC, | *Grand Total                                                                                                    |                                                                    |  |
|             | stock Vellow stock stock | Stock Quantity Yellow 100 stock able to Jane NJ. INC.  Grand Total |  |

Navitor is not required to and does not collect sales tax in LA, OK, and SD. Your purchase for delivery to these states is subject to sales or use tax unless the purchase is specifically exempt. Please note that If you click on "Start Reorder" the order will open into a new cart

- 1. You can edit the artwork if needed- (Remember to remove the old artwork if adding new artwork)
- 2. Edit the Product Specifications (Stock and quantity)
- 3. Add additional items

| I. Spot Color Stationery Envelopes Flat 1 Spot Color (PMS Ink)                       |                                                   | Product Specifications [ EDIT ]                                                                                                    |         |
|--------------------------------------------------------------------------------------|---------------------------------------------------|----------------------------------------------------------------------------------------------------|---------|
| Front Artwork:<br>env_stat_10_caliesobay_pms_front.pdf [ EDIT ]                      | Back Artwork: env_stat_10_caliesobay_pms_back pdf | Product Line: Envelopes         Category: Spot Color Envelopes         Sub Category: Spot Color Stationery         Envelopes         Number of Inks: 1 Spot Color 1 or 2 Sided         Ink         Ink Color: PMS Ink         Ink Type: Flat         Size: Spot Color Stationery Envelope #10         Side: Front and Back Flap Imprint         Stock: Classic Laid Solar White 24 lb.         Quantity: 250 |         |
| Remove This Item Duplicate item (Keep Same Artw<br>View PDF Proof E-mail a PDF Proof | Duplicate item (Upload New Artwork)               | Item Price:                                                                                                    | \$76.95 |
| Add Another Product To This Order                                                    |                                                   | Sub-Total                                                                                                    | \$76.95 |

|                   |                             | · · · · · · · · · · · · · · · · · · · |
|-------------------|-----------------------------|---------------------------------------|
| Order Reference 🕜 | Ship-To Address 🕜 *Required | Select Shipping Method                |
|                   |                             |                                       |

| Project/P.O. #     | This is a Drop Ship.           | Fill out the ship-to address form and click<br>refresh below to get shipping options!<br>Refresh Shipping Options |  |
|--------------------|--------------------------------|----------------------------------------------------------------------------------------------------|--|
| Customer's Company | Customer's Name *              |                                                                                                    |  |
|                    | Address Line 1 *               |                                                                                                    |  |
| Customer's Name    | Address Line 2                 | NOTE: Uncheck the 'This is a Drop Ship.' check<br>box to ship to your default address.                            |  |
| Customer's Phone   | City * Select Sta V Zip Code * |                                                                                                    |  |

| Payment Type                                                                                                    | Orde    | er Sub-Total | \$76.95         |
|----------------------------------------------------------------------------------------------------|---------|--------------|-----------------|
| On My Account ②                                                                                                    |         | Shipping     | TBD             |
| Note: Sales Tax is not included in your cart and will automatically be added to your payment if you are<br>hipping the order to: AL, AZ, CA, CO, CT, FL, GA, IL, IN, IA, KS, KY MD, MA, MI, MN, NE, NV, NJ, NY, NC, OH,<br>'A, RI, SC, TN, TX, UT, VA, WA, VT or WI. If your business is tax exempt, please contact customer support to | *G      | rand Total   | TBD             |
| have your account updated.                                                                                                    | <- Back | Save Cart    | Submit Order -> |

Navitor is not required to and does not collect sales tax in LA, OK, and SD. Your purchase for delivery to these states is subject to sales or use tax unless the purchase is specifically exempt. Please note that there is no